## Kako obrišemo dodanog korisnika?

Zadnje ažurirano13/03/2025 9:37 am CET

Ako korisniku želimo samo onemogućiti pristup do organizacije, to možemo napraviti bez brisanja korisnika, tako da mu uredimo pristupe do organizacija.

Administrator može i obrisati korisnika s popisa korisnika.

1 U Minimaxu na ulaznoj stranici administator odabere **Moj profil** >

## Korisnici.

|             | کر <mark>ا</mark> |
|-------------|-------------------|
| Moj profil  |                   |
| Wedges.     |                   |
| - Licence   |                   |
| - Korisnici |                   |
| Odjava      |                   |
| 2           |                   |

Na popisu korisnika na retku korisnika kojeg želi obrisati klikne crveni

## znak X.

| orisnici pretplatnik       | a M.P. KONTO dia.o.    |                 |         |                 |                     |   |
|----------------------------|------------------------|-----------------|---------|-----------------|---------------------|---|
| × Zatvori                  |                        |                 |         |                 |                     |   |
| + Dodaj korisnika Q Nađi Q |                        |                 |         |                 |                     |   |
|                            |                        |                 |         |                 |                     | 1 |
| Korisnik                   | E-pošta                | Vrsta korisnika | Status  | Prava za arhivu |                     |   |
| state of a second second   | marp: konol@protcom    | Računovođa      | Aktivan | ~               | <u>Organizacije</u> | × |
| Kitina Malipet             | rejut per himposit por | Računovođa      | Aktivan |                 | <u>Organizacije</u> | × |
|                            |                        |                 |         |                 |                     | 1 |

3 Program nas obavijesti da ćemo korisnika ukloniti sa svih organizacija.

Odabir potvrdimo klikom na **U redu**.

4 Na popisu korisnika obrisani se korisnik više neće prikazivati i neće

imati pristup ni do jedne organizacije pretplatnika.

Obrisani korisnik ostaje u Minimax sustavu i dalje evidentiran kao registrirani korisnik i moguće ga je dodati kao korisnika na istom ili nekom drugom pretplatniku.

Napomena: Brisanje korisnika ne uklanja istovremeni pristup ako je

omogućen. Za uklanjanje pristupa potrebno je urediti i licence prema OVOJ uputi.